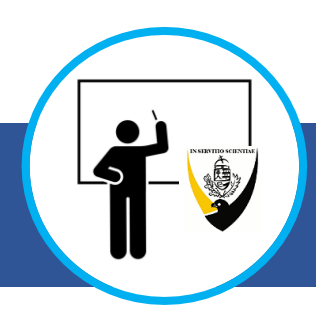

2025. augusztusától lehetőség van az új belépő munkavállalók számára előírt oktatási kötelezettség online módon történő teljesítésére, vizsgával egybekötve a Redmenta felületen. A vizsgázás technikai folyamata az alábbiakban olvasható:

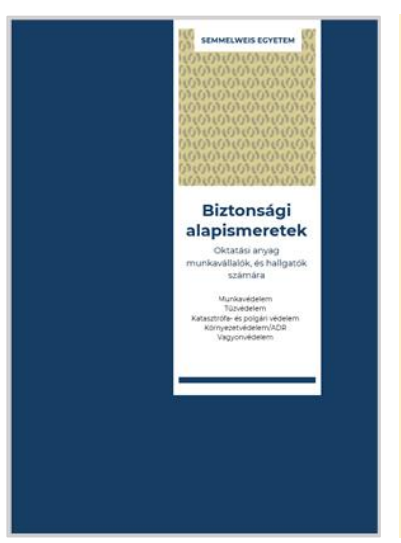

# **Felkészülés**

A vizsgára való felkészülés önállóan történik a Biztonsági alapismeretek című oktatási anyag alapján. A vizsgázó áttekinti az elektronikus, vagy nyomtatott formában rendelkezésre álló oktatási anyag tartalmát, mely folyamatosan elérhető a Biztonságtechnikai Igazgatóság oldalán: https://semmelweis.hu/biztonsag/

> Oktatás → Új belépő oktatás vagy

Az anyag lapozható formátumban a következő linken is elérhető: LINK Amennyiben az oktatási anyagot nem találja, kérjük vegye fel velünk a kapcsolatot:

biztonsagszervezes@semmelweis.hu

A felkészülést követően a kiadvány "Oktatási segédlet és vizsgázás" fejezetében található link segítségével a vizsgázó a számítógépén, vagy a QR kód beolvasásával okoseszközén (pl. okostelefon) meg tudja tekinteni az oktatási anyagot összefoglaló videót – de ez nem kötelező.

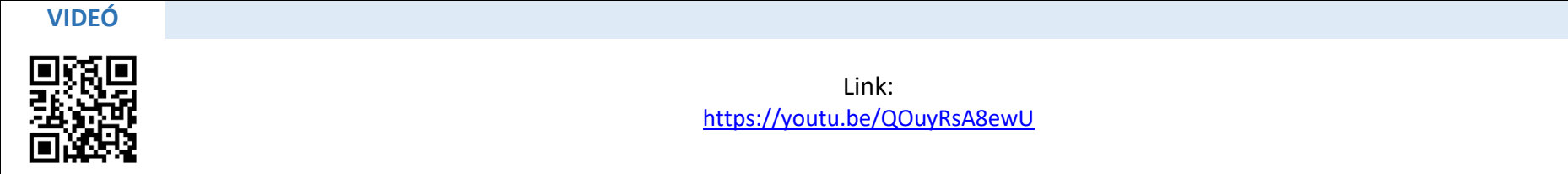

Ugyanebben a fejezetben található az online vizsgafelülethez (Redmenta) tartozó link vagy QR kód (a vizsgázás akár okostelefonon keresztül is lebonyolítható).

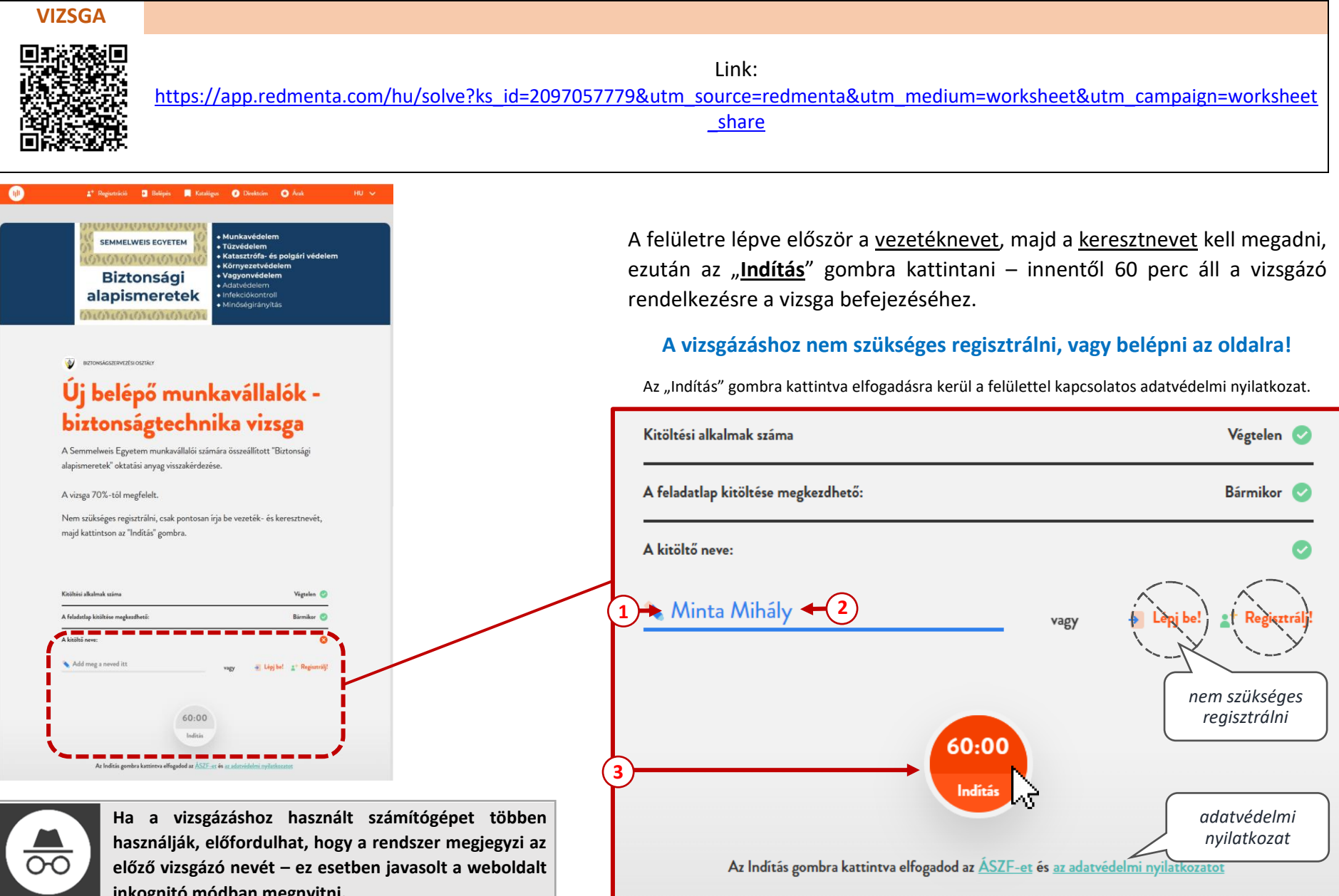

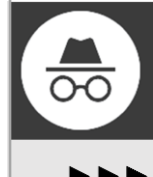

inkognitó módban megnyitni.

Új inkognitó ablak Ctrl+Shift+N 읎 

### **FIGYELEM!**

A személyes adatokat pontosan kell kitölteni, erre a vizsgázó beazonosíthatósága miatt van szükség. Hiányzó, hiányos vagy nem valós adatok esetén a vizsga eredménytelennek minősül (eredménytől függetlenül). Az adatok későbbi módosítására nincs lehetőség, hibás vagy hiányos adatközlés esetén a vizsgázónak újra kell vizsgáznia.

### A vizsgafelület az indítás után 3 oldalból áll.

#### 1. oldal

A vizsgázó a nevét az indítás előtt megadta, ezt követően az alábbi adatok megadása szükséges még:

- Szervezeti egység neve (ahol a vizsgázó alkalmazásban áll) Pontosan kell megadni a szervezeti egység nevét.
- A vizsgázó munkaköre (pl. adminisztrátor, szakorvos, takarító, oktató, stb.)
- Születési dátum (a vizsgázó születés dátuma) Formátum: év.hónap.nap.

A vizsgázó csak akkor lépjen tovább, ha minden adatot kitöltött – a továbblépést követően erre az oldalra már nem lesz lehetősége visszalépni. Az oldal alján található nyílra -> kattintva lehet továbblépni a következő oldalra.

# **FIGYELEM!**

<u>A személyes adatokat pontosan kell kitölteni</u>, erre a vizsgázó beazonosíthatósága miatt van szükség. **Hiányzó, hiányos vagy nem valós adatok esetén a vizsga eredménytelennek minősül** (eredménytől függetlenül). Az adatok későbbi módosítására nincs lehetőség, hibás vagy hiányos adatközlés esetén a vizsgázónak újra kell vizsgáznia.

| Kérjük adja meg az alábbi adatait!<br>Ügyeljen a pontos kitöltésre!                                                                | (1/3)<br>58:55<br>• Feladatlap |                                                                 |
|----------------------------------------------------------------------------------------------------|--------------------------------|-----------------------------------------------------------------|
| 2 RÖVID VÁLASZ ?                                                                                                    | $\smile$                       |                                                                 |
| Kérem adja meg melyik szervezeti egység alkalmazásában áll a<br>Semmelweis Egyetemen! (pl. XY Klinika, XY Intézet, XY Igazgatóság) |                                |                                                                 |
|                                                                                                    |                                |                                                                 |
|                                                                                                    |                                |                                                                 |
| 3 RÖVID VÁLASZ                                                                                                    |                                |                                                                 |
| Kérem adja meg milyen munkakörben dolgozik!                                                                                        |                                |                                                                 |
| 💊 adminisztrátor                                                                                                    |                                |                                                                 |
|                                                                                                    |                                |                                                                 |
| 4 RÖVID VÁLASZ 🝞                                                                                                    | 58:05                          | a rendelkezésre álló időt<br>folyamatosan mutatja a<br>rendszer |
| Kérem adja meg születési dátumát (év/hónap/nap)!                                                                                   | • Feladatlap                   |                                                                 |
| ▲ 1985.11.02.                                                                                                    |                                |                                                                 |
|                                                                                                    |                                |                                                                 |

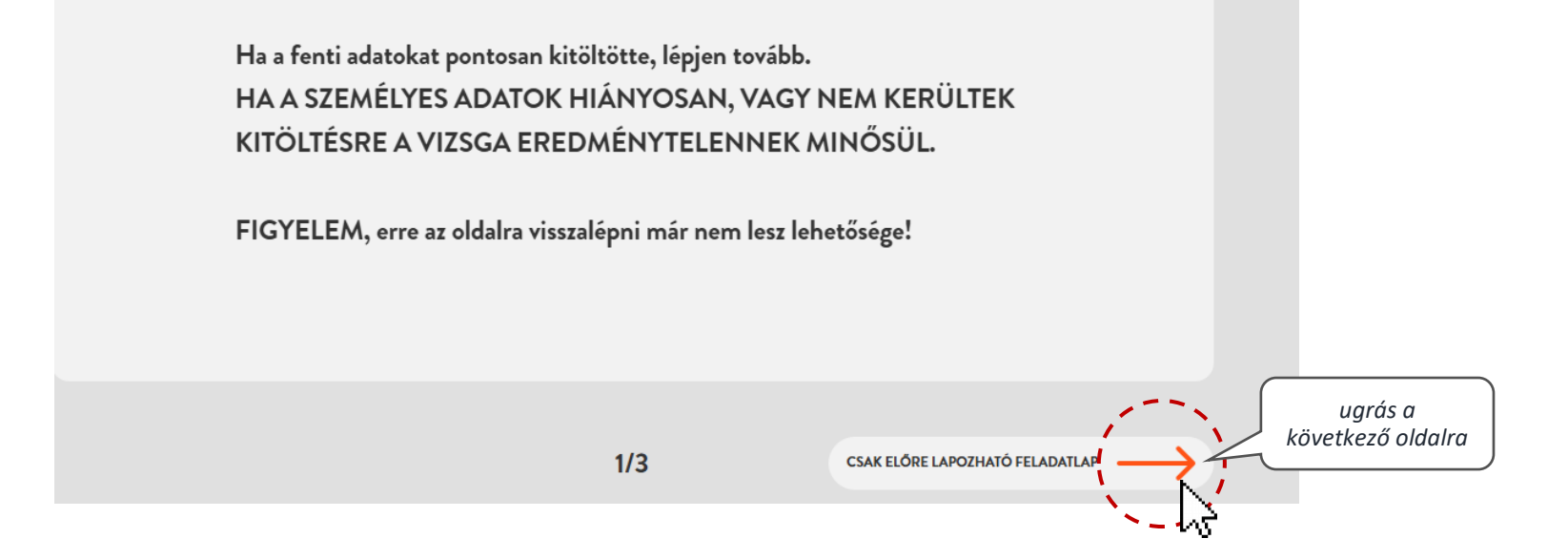

### 2. oldal

Lehetőség van megtekinteni az oktatási anyagot összefoglaló videót – a videó 30 perces, így megtekintés esetén is marad elegendő idő a vizsgázás befejezésére. Az oldal alján található nyílra -> kattintva lehet **továbblépni a következő oldalra**.

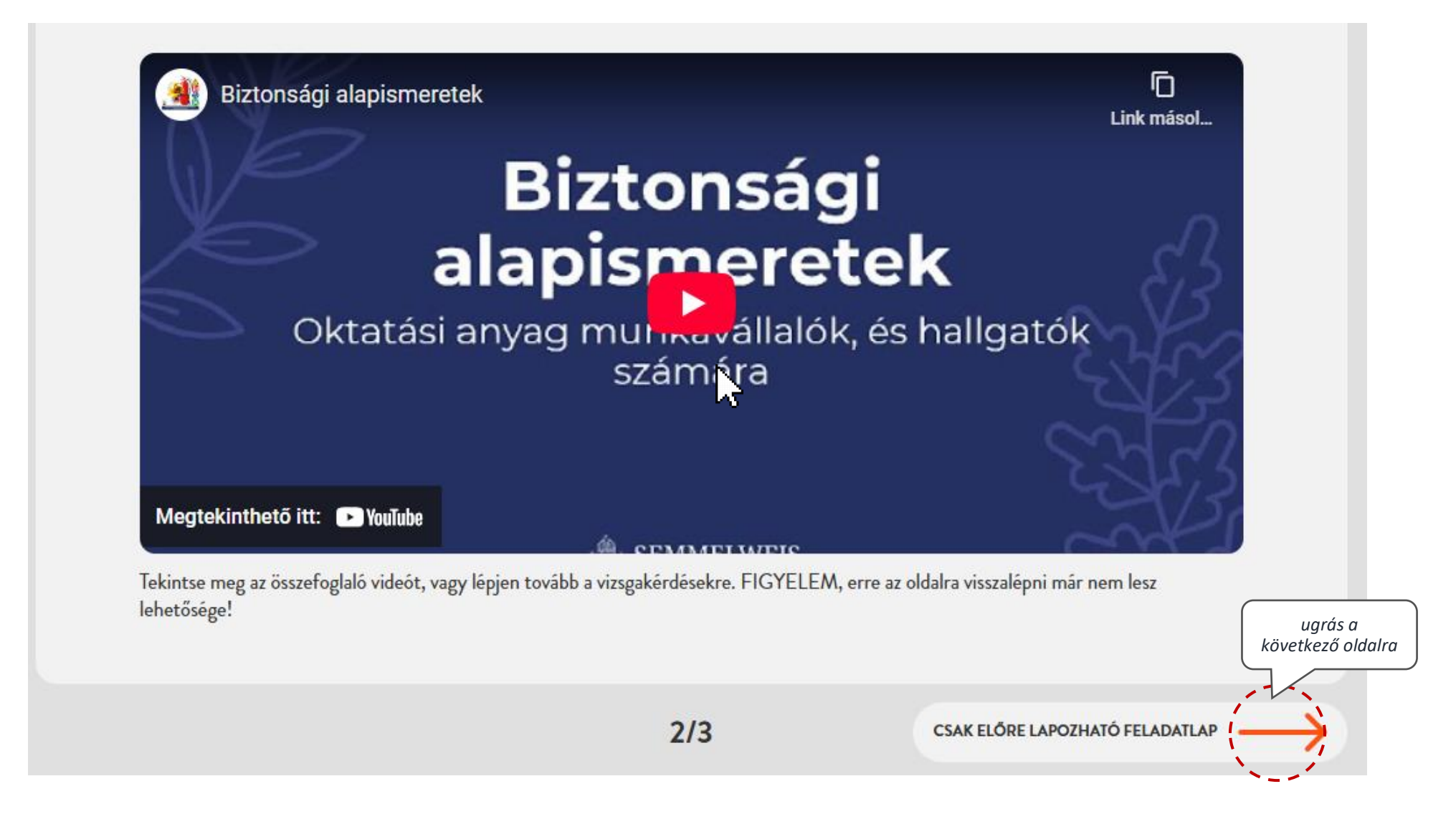

# 3. oldal

Vizsgakérdések – többféle típusfeladat. <u>Mindig figyelmesen el kell olvasni a kérdést, és a válaszlehetőségeket!</u> A válaszok addig módosíthatók amíg a vizsgázó nem lép tovább az oldalról.

# Feleletválasztós feladatok (Egyszeres válasz/ Többszörös válasz)

A helyes választ, vagy válaszokat kell kiválasztani a megadott lehetőségek közül.

|        | vagy<br>adanda | többszörös válasz<br>ó az adott kérdésre |   | 4 |
|--------|----------------|------------------------------------------|---|---|
| Kérdé  | s              |                                          |   |   |
|        |                |                                          | Ð |   |
| Válas  | z1 (bejelölt)  |                                          |   |   |
| Válasz | 2              | 45                                       |   |   |
| Válasz | 3              |                                          |   |   |
| - sido |                |                                          |   |   |

# Igaz-hamis

Az állítások közül meg kell állapítani, hogy melyik igaz, és melyik hamis.

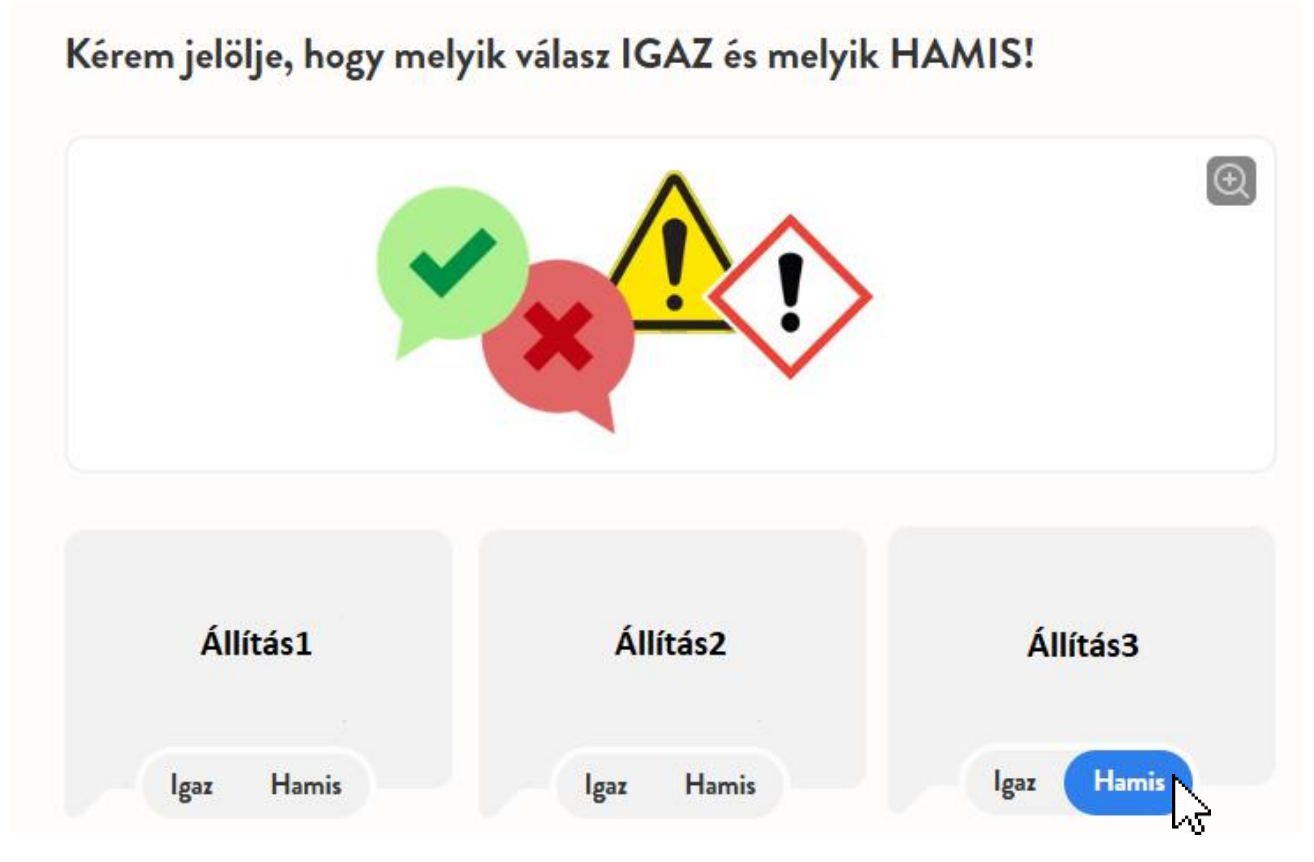

### Sorrendbe rendezés

Az oszlopban található állításokat kell folyamatba rendezni. Aszteli gépe egerével vagy okoskészüléke érintőképernyője segítségével fogja meg az állítást tartalmazó "buborékot" és helyezze át. (Az alábbi ábrán csak szemléltetés látható.)

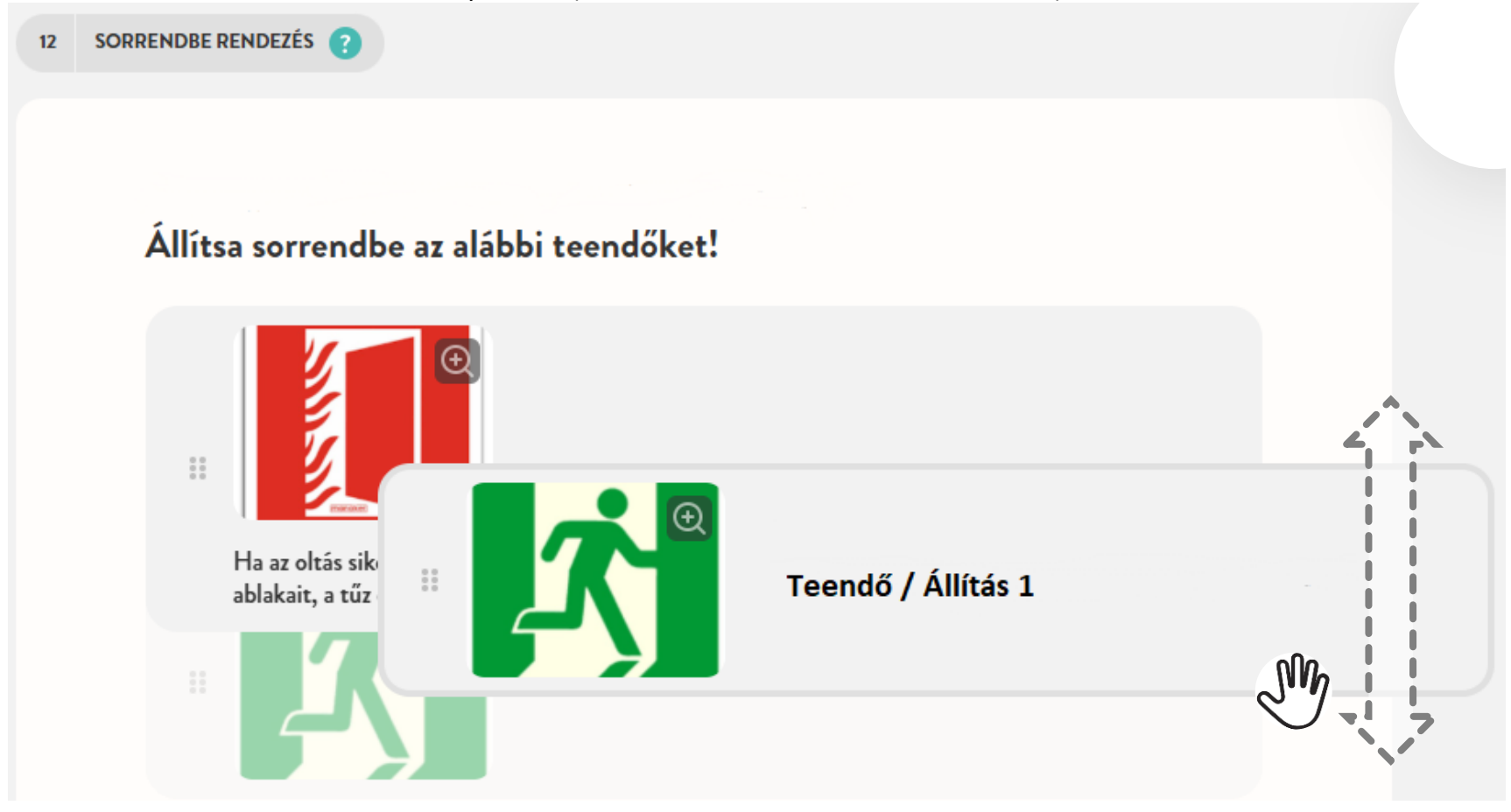

Ha a vizsgázó a feladatok végére ért, és már nem kíván módosítani a válaszain, a "**Beadás**" gombra kell kattintania. **FIGYELEM!** A "*Beadás*" gombra kattintást követően már nem lehet visszalépni, <u>a válaszokat véglegesíti a rendszer</u>!

A vizsgázó a vizsga elvégzésével igazolja, hogy az oktatási anyagban foglaltakat tudomásul vette, megértette, a vonatkozó törvényi előírások és egyetemi szabályzatok betartását magára nézve kötelezőnek tartja és munkája során alkalmazza.

A feladatok végére ért. Ha további módosításokat nem kíván tenni, kattintson az "Összesítő", majd a "Beadás" gombra.

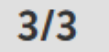

CSAK ELŐRE LAPOZHATÓ FELADATLAP

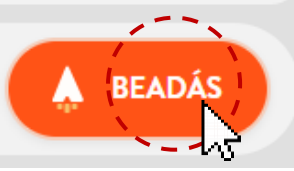

### Feladatlap beadása

A "Beadás" gombra kattintás után a vizsgázó egy üzenetet fog látni, – itt még visszaléphet a feladatokra. Ismételten a "Beadás" gombra kattintva a vizsgázó beküldi a kitöltött tesztlapot.

FIGYELEM! Amíg nem kattint a "Beadás" gombra, a vizsga nem fejeződik be!

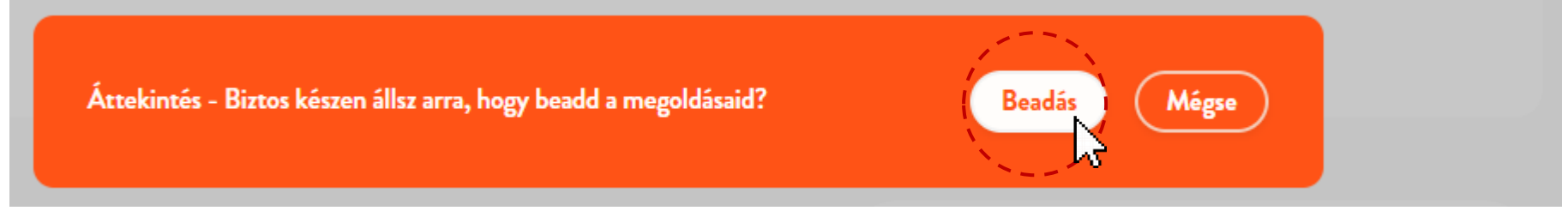

Addig nem szabad bezárni a programot amíg a feldolgozás folyamatban van.

A feladatlapod feldolgozása folyamatban van. Kérjük ne zárd be a Redmentát!

A rendszer jelzi, ha a beküldés sikeres.

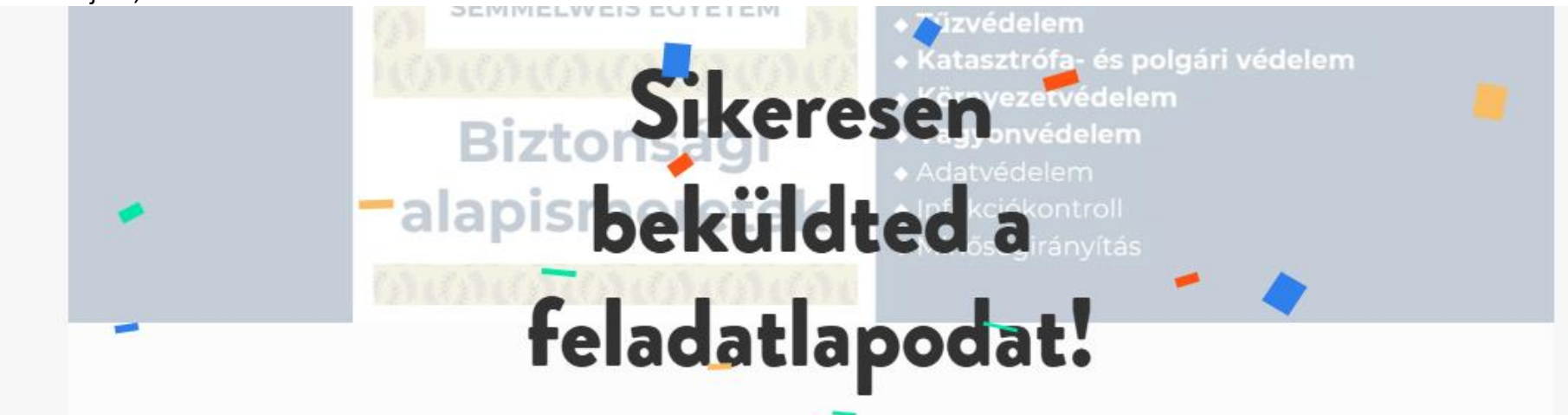

A beküldést követően a kezdőlap tetején egy automatikusan generált szöveges értékelést lát, mely jelzi a %-os eredményt. A vizsga 70% feletti teljesítés esetén "Megfelelt" minősítésű. Bár ezen a felületen a rendszer azt írja, hogy a vizsgázó kap visszajelzést, ez nem valós – mivel nem kellett regisztrálni, így a vizsgázó külön értesítést nem fog kapni a továbbiakban.

# A teljesítményed áttekintése

Kedves Minta Mihály!

Ebben a feladatlapon 26 pontot értél el, ami a teljes összeg 96.3%-a. Ez még nem a végső pontszámod,

mert a tanárod még változtathat rajta – ez azt tükrözi, amit eddig elértél.

Nagyon jó munkát végeztél, csak egy kicsit voltál közelebb a tökéleteshez – folytasd így!

# A teljesítményed áttekintése

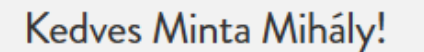

Ebben a feladatlapon 2 pontot értél el, ami a teljes összeg 7.4%-a. Ez még nem a végső pontszámod,

mert a tanárod még változtathat rajta – ez azt tükrözi, amit eddig elértél.

Bár most nem sikerült elérni a maximális pontszámot, kitartással és gyakorlással tovább fogsz fejlődni – ne add fel!

# Sikertelen Vizsga esetén a vizsgázó az oktatási anyag újbóli áttanulmányozása után **bármikor újból vizsgázhat** a fentiekben leírtak szerint – <u>az</u> adatait ismét pontosan meg kell adnia! Ha az ismétlés nem történik meg egy héten belül a sikertelen vizsgáról is jegyzőkönyv készül, mely tájékoztatásul megküldésre kerül az illetékes szervezeti egység felé.

Amennyiben a fenti leírással, vagy a vizsgázással kapcsolatban egyéb kérdése merülne fel keresse bizalommal a Biztonságtechnikai Igazgatóság (BTI) Biztonságszervezési Osztályának munkatársait: <u>https://semmelweis.hu/biztonsag/munkatarsak/</u>

Ha a vizsgát nem online, hanem személyes (jelenléti) formában szeretné teljesíteni, akkor arra is van lehetősége – személyes oktatásra a munkavállalóknak előzetesen regisztrálniuk kell (a férőhelyek korlátozott száma miatt). A regisztráció a BTI honlapon keresztül történik: https://semmelweis.hu/biztonsag/oktatas-urlap/.

Ha további kérdése merül fel, vegye fel velünk a kapcsolatot a <u>biztonsagszervezes@semmelweis.hu</u> e-mail címen.

Összeállította: Mongel Gábor 2025. 07. 24.

A pontszámokon nem változtatunk, itt a végleges eredmény látható.